# Step 1: Log in with Access Indiana

Visit https://mylicense.in.gov/eGov/index.html.

Sign in using an existing Access Indiana account or Click Sign up for Access Indiana to create an account.

If you need instructions for signing up for a new Access Indiana account, please visit <u>https://www.in.gov/access/getting-started.html</u>.

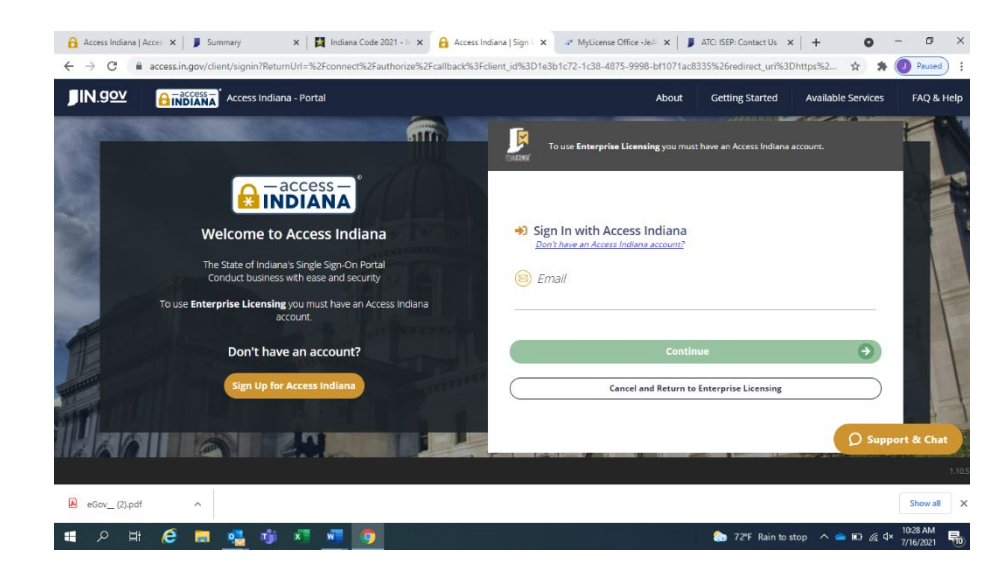

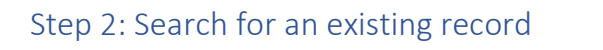

Enter information in 2 of the 4 search fields and click search.

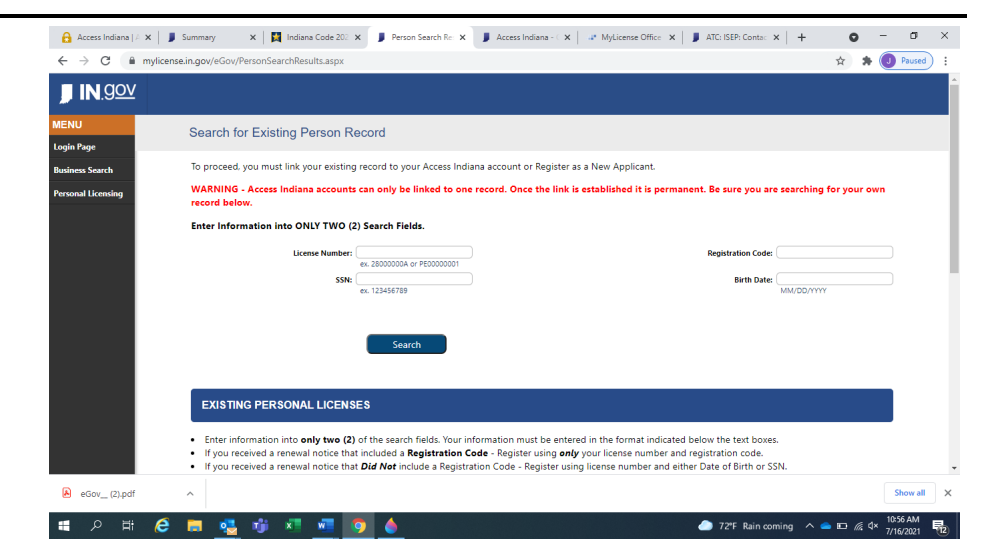

#### EXISTING PERSONAL LICENSES

- Enter information into only two (2) of the search fields. Your information must be entered in the format indicated below the text boxes.
- If you received a renewal notice that included a Registration Code Register using only your license number and registration code.
- If you received a renewal notice that Did Not include a Registration Code Register using license number and either Date of Birth or SSN.
- · All characters must be entered in the License Number. This includes any letters at the start or at the end like 'A'.

If done correctly the Registration page will be populated with your name and address.

#### **NEW APPLICANTS**

• Enter your **Birth Date** and **SSN** in the fields above and click Search. If you already exist in the Indiana Licensing Database, your name and address will be populated on the Registration page and your new application will be linked to your existing record.

### Step 3: Register

For a new applicant, enter the required information as instructed and click Register. *The registration will work best if you do not use autofill.* 

For a person with an existing record, the record will populate. Click register. *If your address is incorrect, you can update the address after clicking register.* 

| N | AME          |                                 |              |                          |  |  |
|---|--------------|---------------------------------|--------------|--------------------------|--|--|
|   | Name Prefix: |                                 | *Birth Date: |                          |  |  |
|   |              | ex. Mr.   Mrs.   Dr.            |              | MM/DD/YYYY               |  |  |
|   | Trist Name:  |                                 | -22140       | er. 123456789            |  |  |
|   | Middle Name: |                                 | Gender:      | Please select a Gender V |  |  |
|   | *Last Name:  |                                 |              |                          |  |  |
|   | Name Suffic: |                                 |              |                          |  |  |
|   |              | ex 56   36   10                 |              |                          |  |  |
|   |              |                                 |              |                          |  |  |
|   | DDRESS       |                                 |              |                          |  |  |
|   | Country:     | United States                   | Phone:       |                          |  |  |
|   |              |                                 |              | ex. 3015551212           |  |  |
|   | *Line 1:     | av 132 Exactly D                | Fax:         | ~ 2018881313             |  |  |
|   | Line 2:      |                                 | *Email:      |                          |  |  |
|   |              | ex. Apt. 100                    |              | ex.usemame@domain.com    |  |  |
|   | *City:       | Foreion Addresses               |              |                          |  |  |
|   |              | Enter city, region, postal code |              |                          |  |  |
|   | County:      | (IN 14)                         |              |                          |  |  |
|   | "Zip Code:   | (IN •)                          |              |                          |  |  |
|   |              |                                 |              |                          |  |  |

## Step 4: Complete the application and refresher course

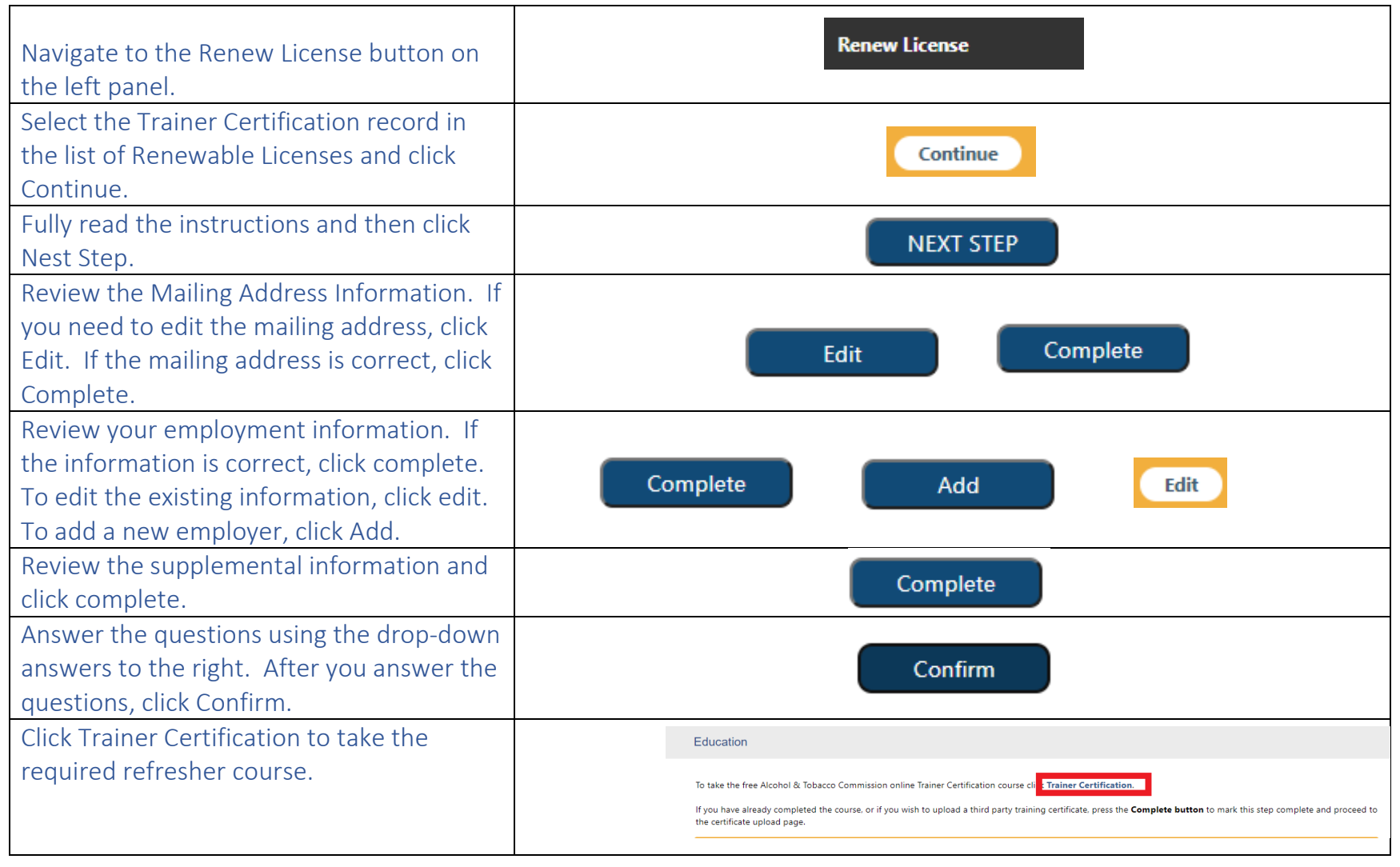

| You will be rerouted to the training page.<br>Click "Enter" to begin the training.<br>Continue through the training lessons and<br>quizzes.                      | Enter                                                                                                    |
|----------------------------------------------------------------------------------------------------|----------------------------------------------------------------------------------------------------|
| Continue through the training and quizzes.<br>Click Get Certificate of Completion.                                                                               | PREV NEXT →     Get Certificate of Completion →     Get Certificate of Completion →     46°F Mostly sunny へ ● 〒 ① 1154 PM     11/4/2021     R     11/4/2021                |
| Click Get Certificate. A pop up window will<br>appear letting you know the certificate<br>was emailed. The email will be sent to you<br>email account on record. | y Received Certificates<br>Issued<br>Wednesday, 20 October 2021, 2:12<br>PM<br>Click the button below to open your certificate in a new browser window.<br>Get Certificate |

| Click Return to eGov in the lower left corner.                                                                          | Return to eGov 🛏                                                                                                    |
|----------------------------------------------------------------------------------------------------|----------------------------------------------------------------------------------------------------|
| Click the website for eGov to return and<br>complete your renewal application. You<br>may need to log in to eGov again. | Return to eGov<br>Click <u>https://mylicenseqa.in.gov/eGov/EducationList.aspx</u> link to open resource.                                                                                                    |
| If you have to log in to eGov again, you<br>may need to navigate back to the renewal<br>application page.               |                                                                                                    |
| The training will appear with the completion date. Click Complete.                                                      | To take the free Alcohol & Tobacco Commission online Trainer Certification course click Trainer Certification. If you have already completed the course, or if you wish to upload a third party training certificate, press the Complete button to mark this step complete and proceed to the certificate upload page. Indiana State Trainer Certification Course Type: Alcohol and Tobacco Commission Online Course: Trainer Certification Completion Date: 10/20/2021 Complete |

| You do not need to upload any document.<br>Click Continue.                                                | Continue |
|----------------------------------------------------------------------------------------------------|----------|
| Review your application information. Then click Pay Fees.                                                 | Pay Fees |
| Follow the payment instructions to pay the renewal fee and the processing fee.<br>Submit the application. |          |